## Содержание

| Добавить (подключить) новый сервер |  |
|------------------------------------|--|
|------------------------------------|--|

## Добавить (подключить) новый сервер

Для подключения нового оборудования нажмите кнопку Плюс.

|   | Администратор > Оборудование |           |                     |  |  |  |  |
|---|------------------------------|-----------|---------------------|--|--|--|--|
| l | +                            |           |                     |  |  |  |  |
|   | Оборудование                 |           |                     |  |  |  |  |
|   |                              | ид        | Название            |  |  |  |  |
|   |                              | Q, Фильтр | Q Фильтр            |  |  |  |  |
|   |                              | 1         | DPIUI2 сервер (GUI) |  |  |  |  |
|   |                              | 2         | QoE Stor            |  |  |  |  |
|   |                              |           |                     |  |  |  |  |

Откроется стандартная форма настроек подключения.

| Название *          | Тип оборудован   | ия     |
|---------------------|------------------|--------|
| DPIUI2 cepвep (GUI) | DPIUI2 сервер (0 | aui) ~ |
| Хост *              | Порт *           |        |
| 127.0.0.1           | 22               |        |
| Логин *             | Пароль *         |        |
| dpiui2su            | ••••••           |        |
| Sudo пользователь   |                  |        |
|                     | 0                | 0      |

В данной форме укажите:

- 1. Название удобное название вашего сервера
- 2. **Тип оборудования** выберите из списка доступных оборудование.тип оборудования.png
- 3. Хост укажите IP адрес или имя хоста. Хост должен быть доступен с сервера GUI.
- 4. Порт порт для подключения по SSH
- 5. Логин логин пользователя с правами sudo или root
- 6. Пароль пароль пользователя
- 7. **Флаг Sudo** указывает на то, что при подключении происходит переход в режим sudo. В подавляющем большинстве этот флаг должен быть установлен. Если указан root в качестве логина, Sudo флаг устанавливать не требуется.

## Нажмите кнопку Сохранить.

Если вы выбрали Тип оборудования "FastDPI сервер", откроется расширенная форма

| пазвание                    | Тип оборудования          |
|-----------------------------|---------------------------|
| SSG Mini                    | FastDPI cepsep            |
| 00011111                    |                           |
| Xoct *                      | Порт *                    |
| 192.168.1.184               | 22                        |
| Логин *                     | Пароль *                  |
| dpisu                       |                           |
| Sudo пользователь           |                           |
| Настройки синхронизаці      | ии                        |
| Синхр. стат. логов          | Синхр CGNAT               |
| ✓                           | <b>2</b>                  |
| Синхр. абонентов            | Синхр. статусов абонентов |
| ~                           |                           |
| Настройки ipfix             |                           |
| Идентификатор на ipfix колл | екторе                    |
|                             |                           |

где есть дополнительные опции

- 1. Синхронизация стат. логов включает периодическую загрузку и обработку стат. лога для отображения данных в разделе Производительность
- 2. Синхронизация абонентов включает периодическую загрузку списка абонентов, подключенных услуг и тарифов
- 3. Синхронизация CGNAT включает периодическую загрузку и обработку статистики утилизации CGNAT пулов
- 4. Синхронизация статусов абонентов включает периодическую загрузку статусов

абонентов: авторизован / не авторизован на BRAS

5. Идентификатор на ipfix коллекторе – число. Позволяет смотреть (отличать) статистку в разделе QoE Аналитика в разрезе DPI.